## INSTRUKCJA LOGOWANIA NA WIRTUALNE SPOTKANIE REKRUTACYJNE

Poniżej znajduje się instrukcja, która pokaże Ci jak możesz zalogować się na wirtualne spotkanie rekrutacyjne do Centrum Logistyki Amazon.

1. Otwórz przeglądarkę Internetową. Następnie w wyszukiwarce wprowadź link, który otrzymasz w wiadomości SMS i kliknij **ENTER**.

| <b>B</b> (1)             | 📰 Start                               | × + × and the standard standard s |
|--------------------------|---------------------------------------|----------------------------------------------------------------------------------------------------|
| $\leftarrow \rightarrow$ | Ŭ ŵ                                   | https://randstad.link/spotkanie_poz                                                                                                    |
| í                        | <ol> <li>Kontynuując przec</li> </ol> | https://randstad.link/spotkanie_poz       Witryna sieci Web                                                                                                    |
|                          | użytkownika.                          | $\wp$ https://randstad.link/spotkanie_poz                                                                                                    |

2. Gdy wyświetli Ci się poniższe okno, należy uzupełnić pola: **Imię, Nazwisko, Numer telefonu, Adres e-mail.** Następnie naciśnij niebieski przycisk "**REJESTRUJ**".

|                  |                              | A PI |
|------------------|------------------------------|------|
|                  | הר randstad                  |      |
| Rekru            | utacja online do Amazon POZ1 | 1    |
|                  | Rodzaj pokoju<br>Permanentny | 217  |
| lmię *           | Nazwisko *                   |      |
| Imię             | Nazwisko                     |      |
|                  |                              |      |
| Numer telefonu * | Adres email *                |      |

3. Po prawidłowej rejestracji na podany przez Ciebie adres e-mail przyjdzie zaproszenie na wirtualne spotkanie rekrutacyjne.

 Zaloguj się na swoją pocztę i otwórz wiadomość od "Amazon Poznań". W wiadomości będzie zawarta informacja o potwierdzeniu rejestracji. Naciśnij zielony przycisk "Dołącz" mniej więcej 15 minut przed rozpoczęciem spotkania. W ten sposób zostaniesz przekierowany na Wirtualne Spotkanie Rekrutacyjne.

| Potv                     | vierdzenie rejes                     | tracji           |
|--------------------------|--------------------------------------|------------------|
| Dzień dobry ,            |                                      |                  |
| Miło nam potwierdzić Two | ją rejestrację na wydarzenie:        |                  |
| Rekrutacia o             | nline do Amazon P                    | 071              |
| Rekrutacja o             | nline do Amazon P<br><sub>Czas</sub> | OZ1<br>ID pokoju |
| Rekrutacja o             | nline do Amazon P<br><sub>Czas</sub> | OZ1              |

5. Gdy uruchomi się poniższe okno, oznacza to, że udało Ci się dołączyć do wirtualnego spotkania rekrutacyjnego. Usiądź wygodnie, przeczytaj plan wydarzenia i poczekaj na rozpoczęcie spotkania.

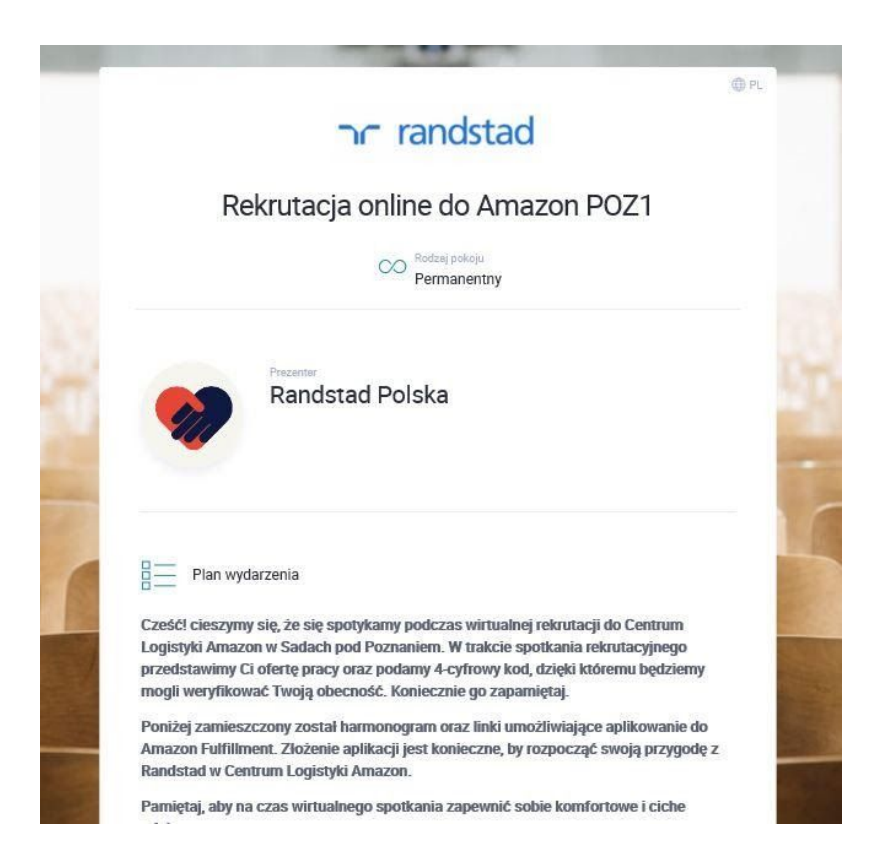

6. Po spotkaniu Rekruterzy Randstad skontaktują się z Tobą w celu ustalenia dalszych szczegółów związanych z Twoim zatrudnieniem.

## Do usłyszenia! Zespół Randstad